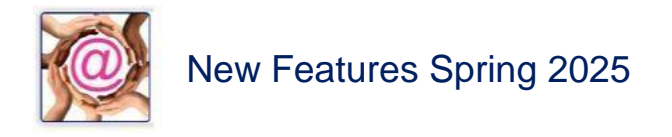

1. Non-Charitable Receipts with GST

| 🔆 🛱 Campaign Maintena       | ance                                                                             |                                                                                  | 8              | Features to Note:                   |
|-----------------------------|----------------------------------------------------------------------------------|----------------------------------------------------------------------------------|----------------|-------------------------------------|
| Campaign Year:              | 2025 Campaign Type: MB 🗸                                                         | Campaign Code: IND 🗸                                                             | New            | Breakout Code is entered.           |
| Description:<br>Start Date: | 2025 Memberships Individual<br>Jan 01, 2025                                      | End Date: Dec 31, 2025                                                           | Delete<br>Find | Receipt Required is Yes.            |
| Mailed Appeals:             | 0 Mailed F                                                                       | Reminders: 0                                                                     | Profile        | Charitable is No.                   |
| Receipt Required:           | Mbrindivid - Memberships Individual V<br>Yes (Based on Lowest Dollar Value Rec V | <ul> <li>Yearly Receipting</li> <li>On-going</li> </ul>                          |                | Letter is Membership.               |
| Letter:<br>Goal Value:      | Membership ~                                                                     | Ticket Number Unique                                                             |                | Print on Receipt is Thank           |
|                             | Membership                                                                       | Donation Category                                                                |                | You (found under                    |
|                             | Renewal Date  V Dec 31, 2025                                                     | <ul> <li>Ticket Sale/ Registration</li> <li>Registration/Ticket Cost:</li> </ul> | \$5.00         | Campaign Profile).                  |
|                             |                                                                                  | Receipted Value:                                                                 | \$100.00       | Donation Category is<br>Merchandise |
|                             | Print on Receipt                                                                 | <ul> <li>Sponsorship</li> </ul>                                                  |                | Morpharchin Ponowal is              |
|                             | <ul> <li>☐ Gift in Kind</li> <li>✓ Thank You's</li> </ul>                        | <ul> <li>Merchandise</li> <li>Volunteers Hours Only</li> </ul>                   |                | defined.                            |
|                             |                                                                                  |                                                                                  |                |                                     |

## **Important Note:**

We used the Ticket value to identify the Fixed Amount in the Receipted Value field and the GST in the Registration/Ticket Cost Field.

Once these values were added we changed the Donation Category to Merchandise. This ensures the Receipt Amount is allocated to the donor's merchandise in their Donor Profile when U2M is run.

| 😹 Receipting Main      | tenance              |           |                                        |           | 23                    | Peter Anderson gets       |
|------------------------|----------------------|-----------|----------------------------------------|-----------|-----------------------|---------------------------|
| Fundraising Number:    | P000013              | <b>#4</b> | Peter Anderson                         |           | Save                  | eReceipts.                |
| Batch Number:          | 20250316001          | •         |                                        |           | Cancel                | PDF receipts are printed. |
| Receipt Date           | Mar 16, 2025         |           | Date Received: Mar 16, 2025            |           | Find                  |                           |
| Campaign               | 2025MBIND 2025 Me    | mber      | ships Individual                       | <b>#4</b> |                       | We had to modify the      |
| Payment Method         | Cheque ~             | C         | hq/Conf number:                        |           | Printed               | eReceipt checkbox but     |
| Donation Type:         | Charitable           |           |                                        |           | 🗌 Void                | checking PDF Receipt      |
| Receipt Required:      | Yes (Based on Lowest | Doll      | ar Value Receip ∨ Receipt Number:      | 0         | Yearly     Receipting | encennig i Di Neccipii    |
| Acquisition Number:    |                      | <b>#</b>  |                                        |           | eReceipt              | Note the Amount and the   |
| Amount                 | \$100.00             | Bre       | eakout > Breakout Amount               |           | PDF Receipt           | Registration Amount.      |
| Registration Amount    | \$5.00               |           | MbrIndivid - v \$100.00                |           | Anonymous             |                           |
| Ticket Number:         | 0                    |           |                                        |           | Master                |                           |
| Mailing List           | ~                    |           |                                        |           |                       |                           |
| Pledge ID - Detail ID: |                      |           | New Delete                             |           |                       |                           |
| Letter                 | Membership           | $\sim$    | Renewal Date: Dec 31, 2025 🗐 🖛 Adults: | 1         | Children: 0           |                           |
| T-Rei                  | £                    |           |                                        |           |                       |                           |
| Receipt Notes:         |                      |           |                                        |           |                       |                           |
|                        |                      |           |                                        | Ŧ         |                       |                           |

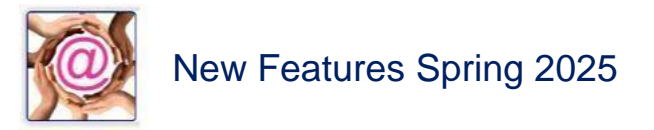

## We processed the PDF Receipt and Printed it.

| 0                                       | OFFICIAL TAX RECEIPT                                  | RECEIPT            |           | N21           |
|-----------------------------------------|-------------------------------------------------------|--------------------|-----------|---------------|
| ABC Foundation                          |                                                       |                    |           |               |
| 201 10435 178 Street NW Edmonton AB T5S | 1R5                                                   |                    |           |               |
| Phone (780) 489-9911 Fax (780) 487-3401 | E-mail: info@abcfoundation.org Web: www.abcfoundation | n.org              |           |               |
|                                         |                                                       | Date               | Mar 1     | 6, 2025       |
| The Sum of One Hundred Five             |                                                       | P000013<br>Dollars | 00/100 \$ | N21<br>105.00 |
| Received From<br>Mr Peter Anderson      |                                                       |                    |           |               |
|                                         |                                                       |                    |           |               |
| 4103 134 Avenue NW                      |                                                       |                    |           |               |

Authorized Sharron Babsch. Signature\_\_\_\_

Executive Director

Guess What! There was no Thank You message and do you know why?

I placed the original message on the <=\$100.00 but the amount exceeded \$100.00.

LOL one on me! So I fixed it. Be sure you are careful and remember the GST amount is added to the overall value.

| xpenses Contributions | Thank You's     | Notes       | Events   | Donations | Notification | Email |  |
|-----------------------|-----------------|-------------|----------|-----------|--------------|-------|--|
| <= \$10.00:           |                 |             |          |           |              |       |  |
| <= \$25.00:           |                 |             |          |           |              |       |  |
| <= \$ 50.00:          |                 |             |          |           |              |       |  |
| <= \$100.00:          |                 |             |          |           |              |       |  |
| <= \$ 250.00: Th      | ank you for you | ır Individu | al Membe | ership!   |              |       |  |
| <= \$500.00:          |                 |             |          |           |              |       |  |
| > \$500.00:           |                 |             |          |           |              |       |  |
|                       |                 |             |          |           |              |       |  |

2. **DIY Fixes notes** have been added to your Tutorial Section

Just search on DIY Fixes

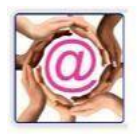

## 3. Client Request

Tanya asked if we could make the Lookup Tables sortable. So we did. Thanks Tanya By Clicking on the column title the listing will sort alphabetically A-Z. Click a second time and the table will sort Z-A.

- 4. **Error Fix:** We have modified the problem when printing receipts. In some instances, a letter appears in front of the Receipt Number which makes is incorrect. This affects eReceipt printing.
- 5. **Q-Xpress Pledge Identification:** When pulling a Q-Xpress listing by Receipting Amount Payment Method Date with Include Dollar Amounts checked we have added the Pledge ID and Pledge Detail ID information to the Q-Xpress View.

Please be sure to keep current by check all previous updates.

The Batsch Group Team